# Тема 7. Назначение ресурсов

#### Задачаи:

- изучить виды ресурсов, используемых в MS Project;
- научиться составлять список (таблицу) ресурсов проекта;
- научиться закреплять за задачей ресурсы;
- научиться корректировать ресурсы.

Планирование ресурсов начинается с определения состава ресурсов, то есть с составления списка людей и оборудования, необходимых для выполнения проекта.

Вторым шагом является закрепление необходимых ресурсов за каждой конкретной задачей.

Заключительным шагом является проверка ресурсов на перегрузку и соответствующая корректировка плана проекта.

## 7.1. Знакомимся с видами ресурсов

В MS Project ресурсы делятся на два основных класса:

- трудовые или возобновляемые, которые могут быть повторно использованы на различных работах проекта (люди, оборудование);
- материальные или невозобновляемые, которые на работах проекта расходуются и вновь не могут быть использованы (например, материалы, электроэнергия, финансовые средства и т. д.).

В отдельных случаях ресурсы могут производиться в ходе выполнения одних задач проекта и расходоваться при выполнении других задач. В этом случае производство (пополнение) материальных ресурсов рассматривается как частный случай расхода ресурсов (отрицательный расход).

При планировании ресурсов основными средствами являются экспертные оценки, данные о выполнении проектов-прототипов, имеющиеся нормативы, а также обычная для бизнеса практика определения альтернатив, цель которой - решить, какие работы будут выполняться самостоятельно, а для каких необходимо будет привлечь контрагентов.

# 7.2. Составляем список ресурсов

Задействованные в проекте ресурсы складываются из штатных сотрудников редакции и приглашенного фотографа.

Будем считать, что новых материальных ресурсов не потребуется (достаточно будет имеющегося оборудования редакции, а затраты на модель и фотосъемку войдут в оплату работы фотографа). Список ресурсов приведен в таблице 7.1:

Таблица 7.1

| Pecypc              | Количество | Вид                  | Вид оплаты                       | Ставка    |
|---------------------|------------|----------------------|----------------------------------|-----------|
| Главный<br>редактор | 1          | Штатный<br>сотрудник | Тарифная<br>ставка               | 700р/день |
| Редактор            | 1          | Штатный<br>сотрудник | Тарифная<br>ставка               | 500р/день |
| Фотограф            | 1          | Приглашенный         | Разово по<br>окончании<br>работы | 9000p     |
| Дизайнер            | 1          | Штатный<br>сотрудник | Тарифная<br>ставка               | 500р/день |
| Корректор           | 1          | Штатный<br>сотрудник | Тарифная<br>ставка 250р/де       |           |
| Верстальщик         | 2          | Штатный<br>сотрудник | Тарифная<br>ставка               | 300р/день |

### 7.2.1. Вводим первый тип ресурса

- На Панели представлений (самый левый вертикальный столбец со значками видов представления информации о проекте) щелкните по значку Лист ресурсов. Откроется таблица ресурсов, которую нам предстоит заполнить. Если Вы не видите Панель представлений, то зайдите в меню Вид и установите флажок у Панели представлений. Мы заполним эту таблицу информацией только о людских ресурсах без учета оборудования, предполагая, что необходимое для данного проекта оборудование в типографии имеется.
- Щелкните мышью на ячейке первой строки таблицы поля *Название ресурса*, чтобы выделить ее.
- В выделенной ячейке введите название первого ресурса Главный редактор.

• Нажмите клавишу *Enter*, чтобы зафиксировать ввод. Практически во всех остальных полях таблицы появится информация о данном ресурсе, предлагаемая Microsoft Project по умолчанию.

В поле *Тип* указан тип ресурса - *Трудовой* (для материальных ресурсов здесь должно быть указано *Материальный*).

В поле *Краткое название* отображаются «инициалы» ресурса. Это его сокращенное название. Вы можете поменять его на более удобное для Вас.

В поле *Группа* можно указать, к какой группе относится ресурс по специальности, например каменщики, или по производственному статусу, например временные рабочие.

• Щелчком мыши выделите ячейку в поле *Группа*, введите *Люди* и нажмите клавишу Enter. Это же название группы вы введете для всех остальных ресурсов.

В поле *Макс. единиц* указывается максимальное количество единиц данного ресурса в процентах. Например, если на сварочных работах занято 3 сварщика, то максимальное количество единиц данного ресурса составит 300%. В нашем проекте в редакции работает один главный редактор, поэтому максимальное количество единиц должно составлять 100%.

В следующих двух полях *Стандартная ставка* и *Ставка сверхурочных* следует указать соответственно повременную и сверхурочную повременную тарифные ставки. Ввод сверхурочной тарифной ставки позволит предусмотреть возможность использования сверхурочных работ при возникновении необходимости.

- Убедитесь, что в поле Макс. единиц указано 100%.
- В поле *Стандартная ставка* введите тарифную ставку главного редактора 700 р./день.
- В поле Ставка сверхурочных укажите удвоенное значение тарифной ставки, т.е. 1400 р./день, так как сверхурочные работы, как правило, оплачиваются в двойном размере.
- Поле Затраты на использование не заполняем, оно будет заполнено автоматически после закрепления данного ресурса за конкретными работами.
- Поле Код не заполняем, оно заполняется при необходимости кодами работников или оборудования.
- Поле Единицы измерения материалов не заполняем. Оно заполняется только для материальных ресурсов.

#### 7.2.2. Вводим второй тип ресурса

В качестве второго ресурса введем ресурс *Фотограф*. Его отличие от предыдущего ресурса в том, что его работа оплачивается разово, в полном объеме после завершения работы - фотографирования модели.

- Щелкните мышью на ячейке второй строки таблицы поля Название ресурса, чтобы выделить ее.
- В выделенной ячейке введите название второго ресурса -Фотограф.
- Нажмите клавишу Enter, чтобы зафиксировать ввод. Практически во всех остальных полях таблицы появится информация о данном ресурсе, предлагаемая Microsoft Project по умолчанию.

Но так как в нашем проекте работа фотографа оплачивается после ее выполнения, то данные в этих полях, предлагаемые по умолчанию, изменять не надо, а в поле *Затрат на использование* следует ввести общую сумму, которая причитается фотографу за выполненную работу, - 9000 рублей.

• В поле Затраты на использование введите 9000р и нажмите курсорную клавишу [стрелка вправо], чтобы закончить ввод и выделить следующую ячейку.

По умолчанию *Microsoft Project* распределяет стоимость ресурсов каждого вида работ пропорционально проценту их выполнения. Для людских ресурсов это означает повременную или сдельную форму оплаты труда. Однако в списке *Начисление* можно выбрать и другие методы распределения стоимости: *В начале* и *По окончании*, при которых выполненная работа оплачивается соответственно перед началом или после окончания ее выполнения. Например, если для выполнения работ необходимо приобрести компьютер, то, очевидно, его стоимость должна быть распределена в начало этих работ.

• В открывающемся списке поля *Начисление* выберите *По окончании*, так как работа фотографа оплачивается после выполнения, и нажмите клавишу *Enter*.

#### 7.2.3. Введение остальных типов ресурсов

 Заполните остальные строки таблицы ресурсов информацией, взяв необходимые данные из приведенной выше таблицы. Не забудьте, что в проекте задействованы 2 верстальщика.

Заполненная таблица ресурсов будет выглядеть примерно так:

|   | 0 | Нашене ресурся   | Tiet       | Сдиницы<br>моноренно<br>мотеринов | Rparson<br>anti-main | Tpymre . | Nex:<br>o(prod) | CTORE CTORE   | Стано<br>саероурочени | Запратьсна<br>нологьо |
|---|---|------------------|------------|-----------------------------------|----------------------|----------|-----------------|---------------|-----------------------|-----------------------|
| 1 | _ | Стонный радистор | Трудск ой  |                                   |                      | подн     | 100%            | 700,00p #,eee | 0,00p./4              | 4,90                  |
| 2 |   | ботораф          | Трудовой   |                                   | 0                    | тиди     | 108%            | 0,00; /4      | 0,00p./4              | 9 DEC ,10p            |
| 2 |   | Родинтон         | Трудовой   |                                   | in .                 | 110,01   | 108%            | 500,00p #,0 % | 0,00pu4               | 0,80p                 |
| 4 |   | (Jenaine)        | Tevuloe of |                                   | A                    | 100,041  | 108%            | 500,0Cp 4,010 | 0,000.04              | 0,00                  |
| 5 |   | Engineering      | Textorna   |                                   | 5                    | подн     | 108%            | Sharp was     | 0,00p.64              | 0,00                  |
| 8 |   | берственаря:     | Tavylos of |                                   | a                    | гюдря    | 208%            | 200,000 8,846 | 0,00\$04              | 0,800                 |

Рис. 7.1

### 7.3. Назначаем ресурсы задачам проекта

Для того чтобы закрепить ресурс за задачей, наиболее употребимы следующие способы:

• В списке задач диаграммы Ганта выделите задачу, за которой будете закреплять ресурсы, и щелкните по кнопке *Ресурсы* и на панели инструментов. Откроется диалоговое окно *Назначение ресурсов*:

| Назначение ресурсов                                 | ? ×               |  |  |  |
|-----------------------------------------------------|-------------------|--|--|--|
| Задача: Сбор предложений от авторов                 |                   |  |  |  |
| + Параметры списка ресурсов                         |                   |  |  |  |
| ——<br><u>Р</u> есурсы из проекта 'Проект1.mpp'      |                   |  |  |  |
| Верстальщик                                         | <b></b>           |  |  |  |
| Название ресурса Единицы                            | <u>Н</u> азначить |  |  |  |
| Верстальщик                                         | Stan and and      |  |  |  |
| Главный редактор                                    | <u>у</u> далить   |  |  |  |
| Дизайнер                                            | Rougen            |  |  |  |
| Корректор                                           | ращенить          |  |  |  |
| Редактор                                            | 1 - 1             |  |  |  |
| Фотограф                                            | Графики           |  |  |  |
|                                                     | <b></b>           |  |  |  |
|                                                     | закрыть           |  |  |  |
|                                                     | L                 |  |  |  |
|                                                     | <u>С</u> правка   |  |  |  |
| Для выделения нескольких ресурсов удерживайте клави | шу Ctrl           |  |  |  |
| Рис. 7.2                                            |                   |  |  |  |

 С помощью этого окна назначаются (выделить ресурс и нажать кнопку Назначить) или удаляются (выделить ресурс и нажать кнопку Удалить) ресурсы. Ресурсы можно назначать последовательно. Для назначения задаче сразу нескольких ресурсов их выделяют, удерживая клавишу *Ctrl*. Введенные ресурсы отобразятся на диаграмме Ганта. Если закрепляемый ресурс одновременно задействован на выполнении другой задачи или планируется лишь частичное задействование ресурса, укажите соответствующие проценты в ячейках столбца *Eдиницы*.

Ресурсы можно закрепить за задачей, воспользовавшись вкладкой *Ресурсы* окна *Сведения о задаче*, которое можно вызвать или двойным щелчком по имени задачи в списке задач, или щелкнув по значку *Сведения о задаче* на панели инструментов, или выбрав команду *Сведения о задаче* в контекстном меню, открывающемся при щелчке правой кнопкой мыши по названию соответствующей задачи в списке задач.

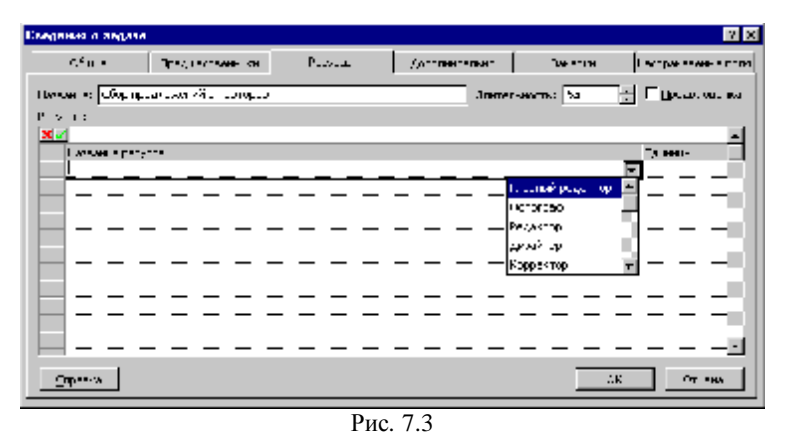

#### 7.3.1. Назначаем ресурсы первой задаче

Исполнителями первой задачи - Сбор предложений от авторов являются главный редактор и редактор. Так как главный редактор занят организационными вопросами деятельности редакции, то выполнению работ по сбору предложений от авторов он может посвятить только половину рабочего дня ( задействован в задаче на 50%). Редактор задействован в этой задаче полностью (100%).

• В списке задач диаграммы Ганта выделите задачу Сбор предложений от авторов.

• Щелкните по значку *Ресурсы* на панели инструментов. В открывшемся диалоговом окне закрепите за задачей ресурсы, как показано на следующем рисунке:

| Has                   | начение ресурсов                                           | ? ×       |              |  |  |
|-----------------------|------------------------------------------------------------|-----------|--------------|--|--|
| Зад                   | Задача: Сбор предложений от авторов                        |           |              |  |  |
|                       |                                                            |           |              |  |  |
| +                     | Параметры списка ресурсов                                  |           |              |  |  |
| Peo                   | :урсы из проекта 'Проект1.mpp'                             |           |              |  |  |
|                       | Редактор                                                   | <b></b>   |              |  |  |
|                       | Название ресурса                                           | Единицы 📃 | Назначить    |  |  |
| ~                     | Главный редактор                                           | 50%       | Vannum       |  |  |
| <ul> <li>✓</li> </ul> | Редактор                                                   | 100%      | удалить      |  |  |
|                       | Верстальщик                                                |           | Ваменить     |  |  |
|                       | Дизайнер                                                   |           | Damoninibili |  |  |
|                       | Корректор                                                  |           | Графики      |  |  |
|                       | Фотограф                                                   |           | Destermine   |  |  |
|                       |                                                            |           | Закрыть      |  |  |
|                       |                                                            |           |              |  |  |
|                       |                                                            | -         | ⊆правка      |  |  |
| Для                   | Для выделения нескольких ресурсов удерживайте клавишу Ctrl |           |              |  |  |
|                       | Рис. 7.4                                                   |           |              |  |  |

• Назначенные ресурсы отобразятся на диаграмме Ганта, а при выделении задач с назначенными ресурсами слева от названия задачи будет появляться подсказка *MS Project* с вариантами перепланирования задачи:

| 0            | Населинию садачия                                 | Длитеньность       | H8+3.90       | -010 | Mol 03 Nov 03 Mot 03 Apr 13     |  |  |  |
|--------------|---------------------------------------------------|--------------------|---------------|------|---------------------------------|--|--|--|
| -            | 🗄 Потанарисанно новекра                           | 11,33 ,000         | File 02.05.00 | Cį   |                                 |  |  |  |
| 0            | Сбор предвоззений от котороо                      | 3,33 aren          | Dis 82,08.83  | 4    | . I mensed pagesop[595];Pagemop |  |  |  |
| -            | Подготоння плана компра                           | 2.4466             | Yr 65,85,85   |      |                                 |  |  |  |
|              | Указание спесоба перепланиосальния задачи         | на результате этог | DISALAYASIAN  | C    | i i i                           |  |  |  |
|              | Доработна пленов 5 учеток наме В длей Ср 11.05.05 |                    |               | 8    | <b>b</b>                        |  |  |  |
| Реднолитетал |                                                   | 1,000              | Bi 17.05.01   | C)   | i i i                           |  |  |  |
|              | Four manage youngarben                            | & doub             | QP 10.86.90   | 0    | 46.05                           |  |  |  |
|              | 🗄 Подготовка натериалов-                          | 37 AMER            | Cp 18.06.81   | - 0  | -                               |  |  |  |
|              |                                                   | Р                  | ис. 7.5       |      |                                 |  |  |  |

# 7.3.2. Закрепление ресурсов за остальными задачами проекта

Самостоятельно закрепите ресурсы за остальными задачами проекта, используя сведения, приведенные в таблице 7.2.

Для ускорения работы при переходе от задачи к задаче не закрывайте диалоговое окно *Назначение ресурсов*.

Таблина 7.2

|                                                        | Гаолица 7.2                                  |  |  |  |  |
|--------------------------------------------------------|----------------------------------------------|--|--|--|--|
| Задача                                                 | Задействованные ресурсы                      |  |  |  |  |
| Сбор предложений от<br>авторов                         | Главный редактор (50%), редактор (100%)      |  |  |  |  |
| Подготовка плана<br>номера                             | Главный редактор (50%), редактор (100%)      |  |  |  |  |
| Предварительная<br>редколлегия                         | лавный редактор (100%), редактор (100%)      |  |  |  |  |
| Доработка планов с<br>учетом замечаний                 | едактор (100%)                               |  |  |  |  |
| Редколлегия                                            | лавный редактор (100%), редактор (100%)      |  |  |  |  |
| Отбор модели                                           | Фотограф (100%)                              |  |  |  |  |
| Фотосъемка модели                                      | Фотограф (100%)                              |  |  |  |  |
| Подготовка анонсов<br>материалов номера для<br>обложки | Редактор (100%)                              |  |  |  |  |
| Верстка обложки                                        | Дизайнер (100%)                              |  |  |  |  |
| Подготовка<br>редакционных заданий                     | -<br>Главный редактор (50%), редактор (100%) |  |  |  |  |
| Рассылка заданий<br>авторам                            | Редактор (100%)                              |  |  |  |  |
| Утверждение заданий                                    | Главный редактор (100%)                      |  |  |  |  |
| Редактирование<br>материалов                           | Редактор (100%)                              |  |  |  |  |
| Техническое<br>редактирование                          | Корректор (100%)                             |  |  |  |  |
| Обработка текста и<br>иллюстраций                      | Дизайнер (100%), Верстальщик (100%)          |  |  |  |  |
| Вычитка                                                | Редактор (100%)                              |  |  |  |  |
| Сверка                                                 | Корректор (100%)                             |  |  |  |  |
| Подготовка оглавления                                  | Редактор (100%)                              |  |  |  |  |
| Окончательная сборка                                   | Верстальщик (100%)                           |  |  |  |  |
| Конвертация<br>сверстанного номера в<br>формат Мас     | Верстальщик (100%)                           |  |  |  |  |
| Цветоделение                                           | Верстальщик (100%)                           |  |  |  |  |
| Коррекция                                              | Дизайнер (100%), верстальщик (100%)          |  |  |  |  |

8

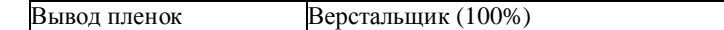

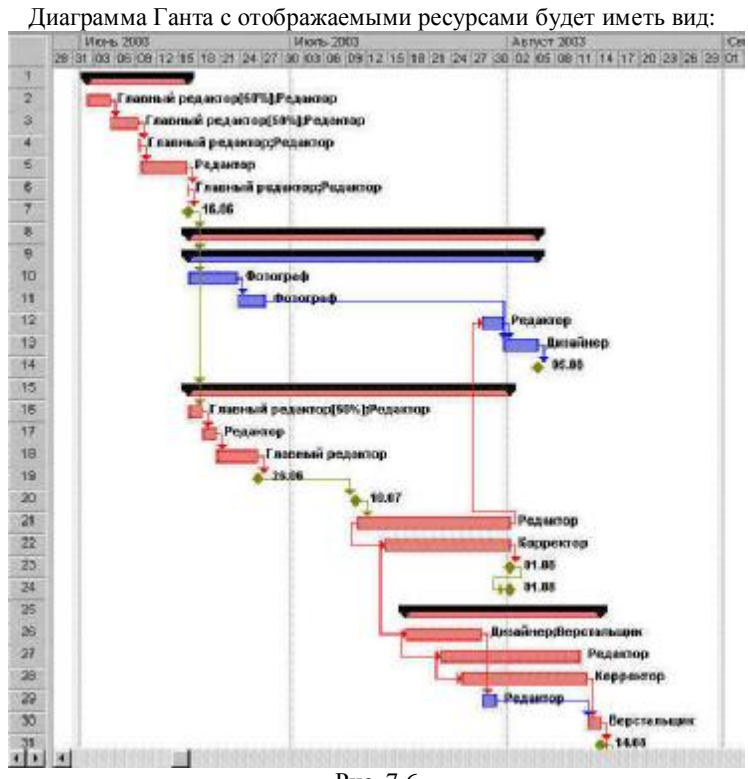

Рис. 7.6